## macOS

Některé postupy práce mimo kancelář neumožňují přímou práci mimo síť RUK. Vzhledem k tomu, že např. doma pracujeme v úplně jiné síti, než v práci, nemáme běžným způsobem přístup k dokumentům a dalším zdrojům, které máme k dispozici v pracovní síti.

Existuje však možnost, jak se připojit do pracovní sítě i pomocí sítě domácí a to prostřednictvím tzv. **VPN (Virtual Private Network)**. Díky tomuto spojení se můžeme např. připojit na náš počítač v kanceláři, tisknout na vzdálených tiskárnách, nebo pracovat se svými dokumenty na síťových discích S nebo H.

1. Pro připojení je potřeba mít na svém počítači nainstalovaný PaloAlto GlobalProtect.

## Návod na stažení a instalaci

Máte-li již program nainstalovaný, klikněte v pravé horní čási lišty na ikonu zeměkoule a poté na Get Started.

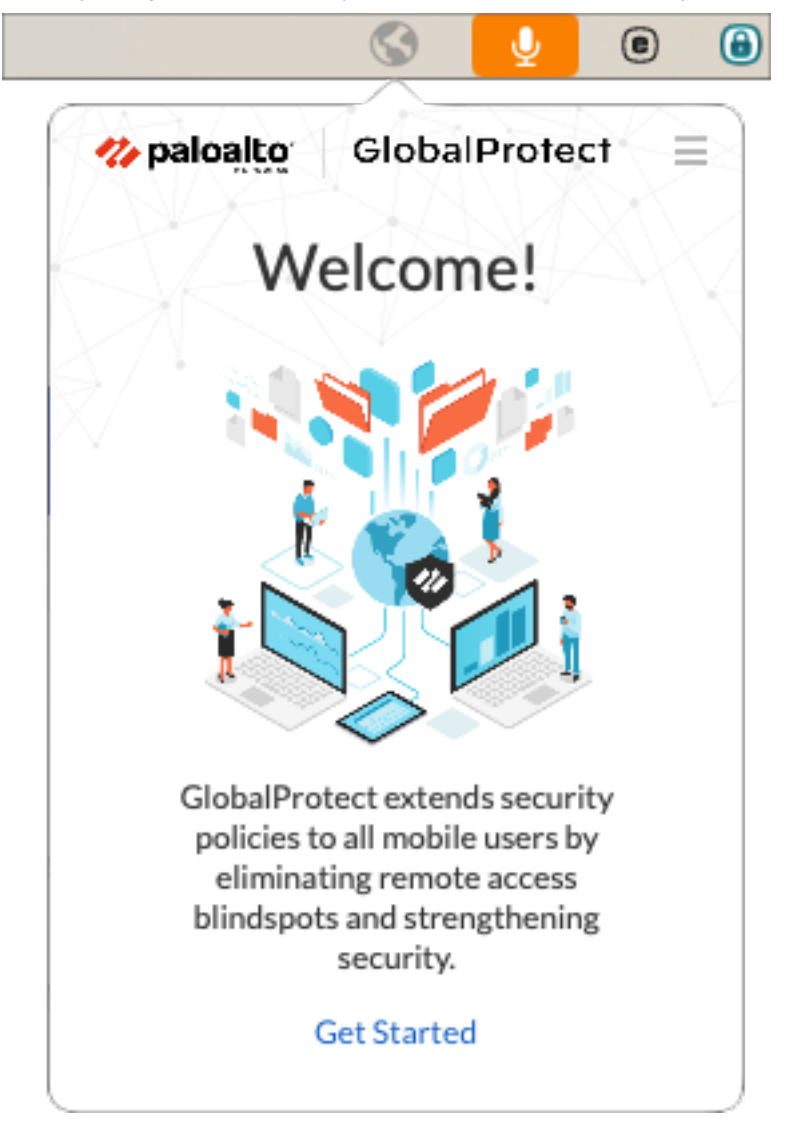

2. Do volného políčka napište tuto adresu: vpns.ruk.cuni.cz a klikněte na Connect.

| 9 |
|---|
| 8 |
| 4 |
|   |
|   |
|   |
|   |
|   |
|   |

 Nyní do políčka Username a Password vyplňte svůj login a heslo, které používáte pro přihlašování do svého pracovního PC, případně do e-mailu, VPN či na vzdálenou plochu. Poté klikněte na Connect.

| 8                  | Ų       | •   | 6 |
|--------------------|---------|-----|---|
| 🋷 paloalto 🛛 Globa | Prote   | ect |   |
| Enter login cred   | entials |     |   |
| Username:          |         |     |   |
| uživatelské jméno  |         |     |   |
| Password:          |         |     |   |
| •••••              |         |     |   |
| Connect            |         |     |   |
| Cancel             |         |     |   |

4. Nyní byste již měli být připojeni.

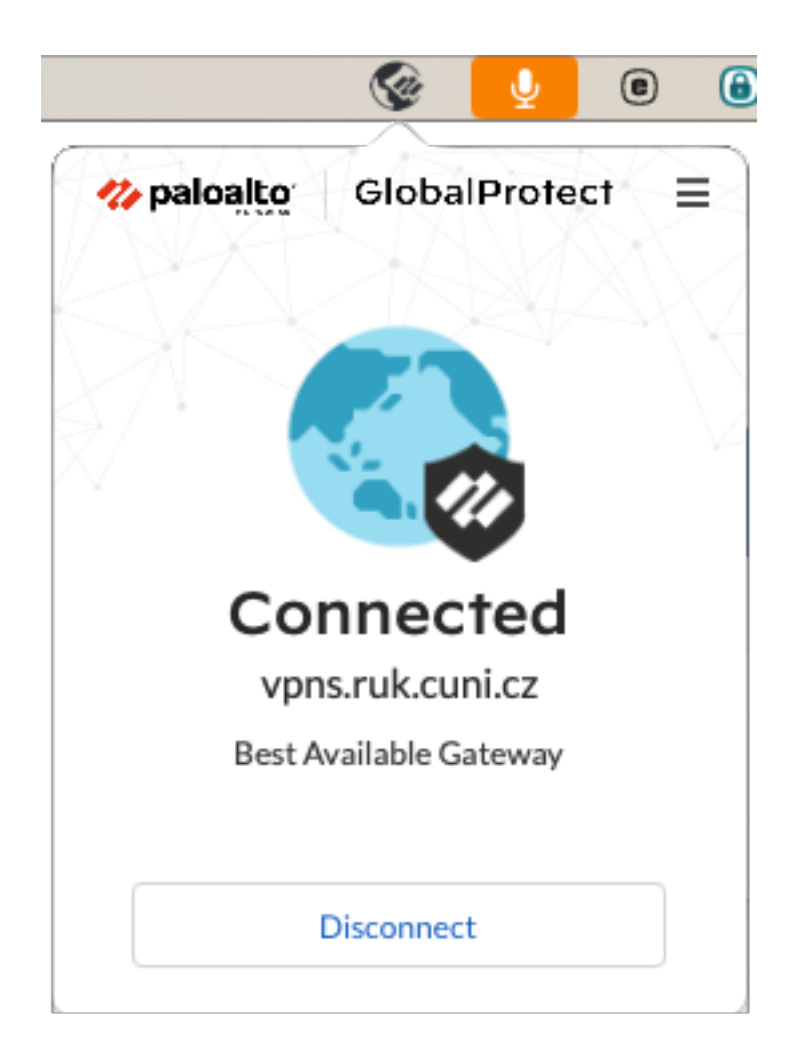

## Jak se odpojit

1. Klikněte opět na ikonu zeměkoule v horní liště a poté na tlačítko Disconnect.

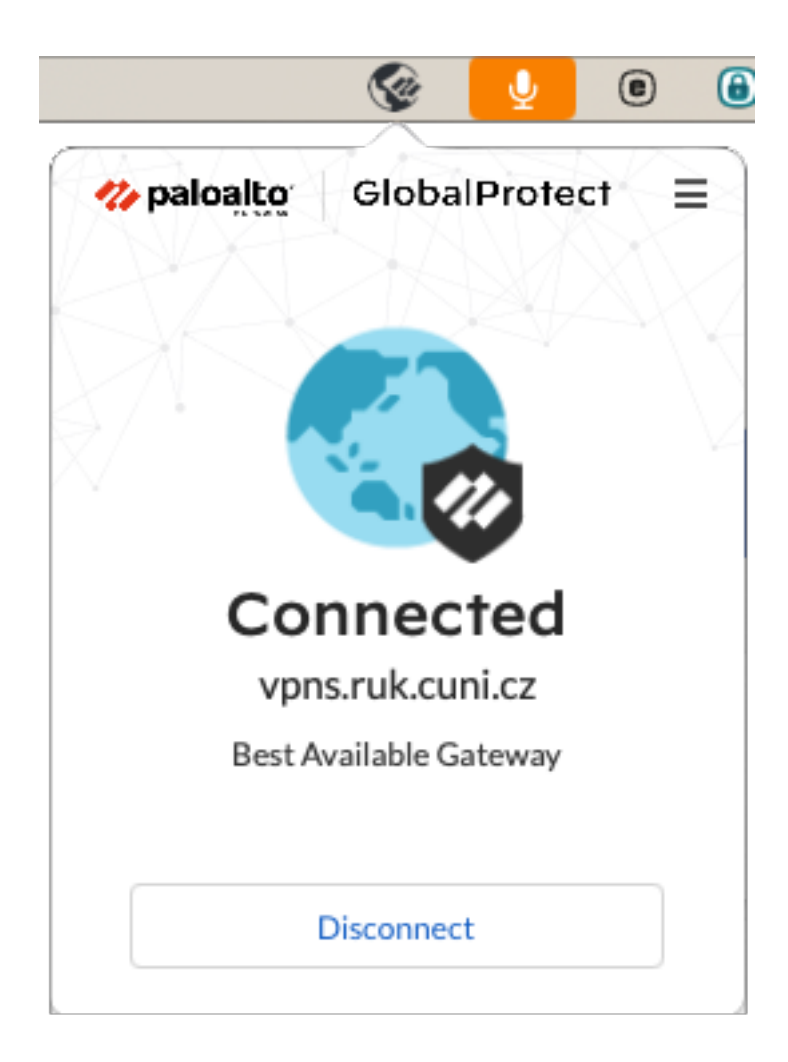